## **BOOKING INSTRUCTIONS**

The following are the instructions and room names required to reserve meeting rooms at the HILL.

| Room<br>Number | HILL<br>Name | Room Email                     | Display Name              | Room Name<br>in Zoom | Zoom PC<br>Name |
|----------------|--------------|--------------------------------|---------------------------|----------------------|-----------------|
| 6046           | Meet 1       | room-jhh-6046@newcastle.edu.au | JHH HILL Meet 1<br>- 6046 | jhh-6046             | n/a             |
| 6045           | Meet 2       | room-jhh-6045@newcastle.edu.au | JHH HILL Meet 2<br>- 6045 | jhh-6045             | n/a             |
| 6050           | Meet 3       | room-jhh-6050@newcastle.edu.au | JHH HILL Meet 3<br>- 6050 | jhh-6050             | zoom-jhh6050    |
| 6051           | Meet 4       | room-jhh-6051@newcastle.edu.au | JHH HILL Meet 4<br>- 6051 | jhh-6051             | zoom-jhh6051    |

## If you require the large meeting room, you must book both Meet 3 & 4.

Event Scheduling Assistant

To book a room in follow these steps on Outlook: **Webmail:** 

- 1. Choose 'New Event' (Webmail)
- 2. Type Room name email into 'Invite attendees', e.g. room-jhh-6045@newcastle.edu.au
- 3. Add a title please include your name as it will appear on the screen within the meeting rooms, and alert others to your booking.
- 4. Invite attendees and add meeting date as usual

|   | ⇒ F      | lesponse options | ~       | Busy ~      | © 1    | 5 minutes before   ~        | 📿 Categorize 🗸 | 🖸 Private | 급 Schedul |
|---|----------|------------------|---------|-------------|--------|-----------------------------|----------------|-----------|-----------|
|   | 8        | Save             | Calenda | ar (Cherish | .Mcdo  | nald@health.nsw.gov         | .au) 🗸         |           |           |
|   | 00<br>+2 | Add a title      |         |             |        |                             |                |           |           |
| ( | e<br>e   | Invite attendees |         |             |        |                             |                | Optional  |           |
|   | 0        | 5/6/2021         | E       | 14:00       | $\sim$ | <ul> <li>All day</li> </ul> | Time zones     |           |           |
|   |          | 5/6/2024         |         | 14:30       | $\sim$ | 🗘 Don't repeat              | $\sim$         |           |           |
| 0 |          | In-person        | i event |             |        |                             |                |           |           |

5. Click Save

## **Outlook Desktop App:**

- 1. Choose 'New Meeting' (Outlook desktop),
- 2. Type Room name email into 'Required , e.g. room-jhh-6045@newcastle.edu.au
- 3. Add a title please include your name as it will appear on the screen within the meeting rooms, and alert others to your booking.
- 4. Invite attendees and add meeting date as usual

| Send Required |               |   |         |   |                          |
|---------------|---------------|---|---------|---|--------------------------|
| Start time    | Mon 6/05/2024 | · | 9:00 AM | - | 🗌 All day 🔄 👰 Time zones |
| End time      | Mon 6/05/2024 | ÷ | 9:30 AM | • | ↔ Make Recurring         |
| Location      |               |   |         |   |                          |

5. Click Save